# 記録解析ソフトウェア Analog Recorder Pro

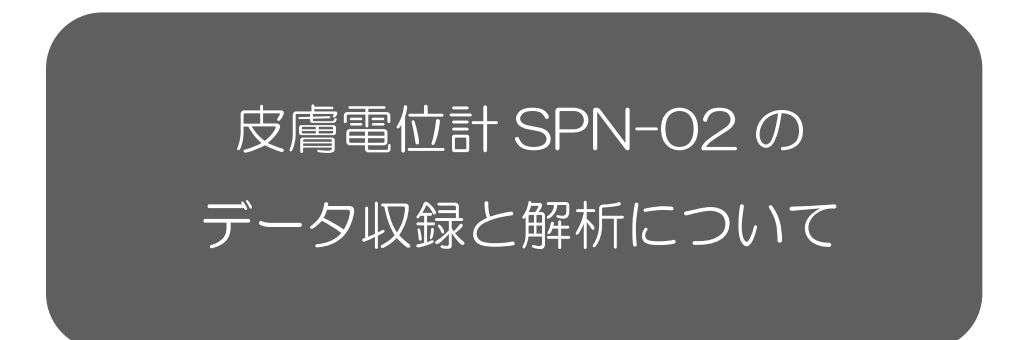

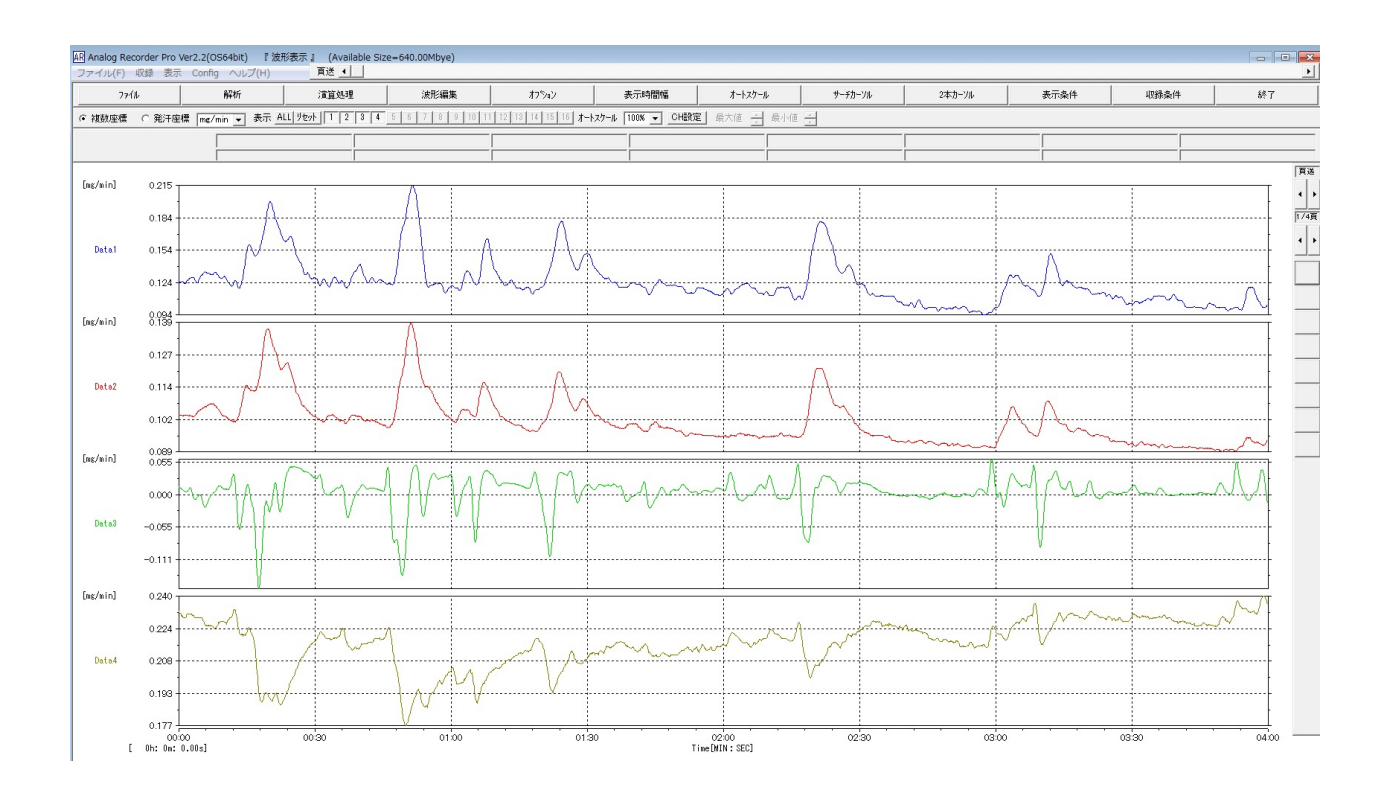

※AnalogRecorderProの取扱詳細については、付属 CD に収録されている 【AnalogRecorderPro 取扱説明書】をご参照ください。

# 1. 概要

皮膚電位計 SPN-02 の出力データを【AnalogRecorderPro】で収録・解析する方法をまとめます。

# 2. 準備

- (ア) AnalogRecorderPro をインストールします。詳細は、AnalogRecorderPro の取扱説明書を ご参照ください(取扱説明書は PDF 形式で付属 CD に保存されています)。
- (イ) また、皮膚電位計 SPN-O2 を PC に接続するために、ドライバをインストールする必要があります。詳細は SPN-O2 の取扱説明書をご参照ください。

# 3. 記録手順

- (ア)ドライバインストール後、SPN-O2とPCをUSBケーブルで接続します。
- (イ) デバイスマネージャーを開き、接続ポート番号を確認します。デバイスマネージャーは、 Windows アイコンを右クリックし、表示されたリストから選択して起動します。
   デバイスマネージャーから、「ポート(COM と LPT)」を展開し、「USB Serial Port(COMxx)」
   を確認します(xxは、任意のポート番号)。「USB Serial Port(COMxx)」が確認できない場合は、ドライバのインストールを行なってください。

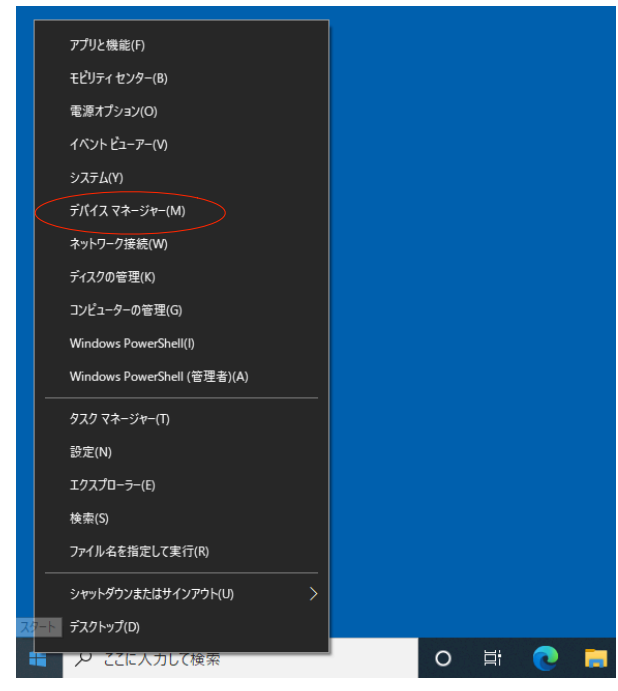

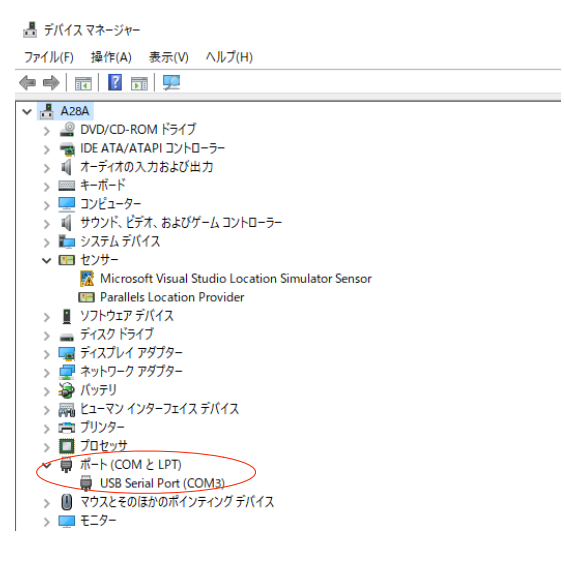

(ウ) AnalogRecorderPro を起動します。

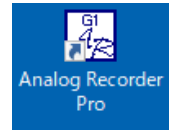

(エ)上部メニューの「Config」から「USB シリアルポート設定」を選択します。「USB シリアルポート設定」欄より、(イ)で確認した接続ポート番号を選択します。「<接続×データ入力>チェック」をクリックし、接続ポートが(使用可)となることを確認します。

|                                                                                                    | Dialog                                                                                                    |  |  |  |  |  |  |  |
|----------------------------------------------------------------------------------------------------|----------------------------------------------------------------------------------------------------|--|--|--|--|--|--|--|
| All Analog Recorder Pro SKN Ver1.1【有信成】 (Available Size=640.00Mbye)<br>ファイル(F) 収録 表示 Config ヘルプ(H)<br>USBシリアルボート設定<br>ADボード情報 |                                                                                                    |  |  |  |  |  |  |  |
|                                                                                                    | <     G注意:デバイスマネージャー表示に関して>   5) ボート(COM とロア)が表示されない。   6) USB Serial Port (COM)が表示されない。   この場合は、装置と(ションがケーブ)は接続されていない。又は、接続されていても、   USB Serial Portドライドシフトが、インストールされていない場合です。                  |  |  |  |  |  |  |  |
|                                                                                                    | <シリアル通信条件>         下記:通信条件は、本ソフトで目前設定されます。         1) 転送速度 : 19200 (pp)         2) データビット数 : 8ビット         3) パリティチェック : なし         ジリフー参調御 : なし             ************************************ |  |  |  |  |  |  |  |

(オ)上部メニューの「収録」から「発汗波形収録(USB シリアル)」を選択します。

|                                                                    | 配 Analog Recorder Pro SKN Ver1.1【有償款】 「発汗波形収録」(Available Size=640.00Mbye) |           |        |       |       |       |                           |       |          | ×          |                  |                    |
|--------------------------------------------------------------------|---------------------------------------------------------------------------|-----------|--------|-------|-------|-------|---------------------------|-------|----------|------------|------------------|--------------------|
| AR Analog Recorder Pro SKN Ver1.1【有償版】 (Available Size=640.00Mbye) | ファイル(F) 収録                                                                | 表示 Config | ∧ルプ(H) |       |       |       |                           |       |          |            |                  |                    |
| ファイル(F) 収録 表示 Config ヘルプ(H)                                        | モニター                                                                      | 問約合       |        |       | 中止    |       |                           | 波形保存  | イベント登録   | 表示条件       | 収録条件             | 終7                 |
| アナログ波形収録(AD変換)<br>時にか形収録(AD変換)                                     | 設定: 24H: 0M: 0S<br>収録: 0H: 0M: 0S                                         |           |        |       |       |       | ▲ Y軸<br>最小値               |       | R21+1(A) | イベット<br>設定 | (小)小<br>削除 1/0/H | 前面9473* ▲<br>目磁線 ▼ |
| 発行波形以線(AUAA)(A)<br>発汗波形収線(USB>リアル)                                 | [ag.                                                                      | 0.4       |        |       |       |       |                           |       |          |            |                  | ſ                  |
|                                                                    |                                                                           |           |        |       |       |       |                           |       |          |            |                  |                    |
|                                                                    |                                                                           |           |        |       |       |       |                           |       |          |            |                  |                    |
|                                                                    | Ch1                                                                       | 0.2 -     |        |       |       |       |                           |       |          |            |                  | -                  |
|                                                                    |                                                                           | 0.1 -     |        |       |       |       |                           |       |          |            |                  | -                  |
|                                                                    | Ch2                                                                       | 0.0 -     |        |       |       |       |                           |       |          |            |                  | -                  |
|                                                                    |                                                                           | -0.1 -    |        |       |       |       |                           |       |          |            |                  | -                  |
|                                                                    |                                                                           | -0.2      | 00.90  | 01:00 | 01:30 | 02:00 | 02:30<br>Time (MIN : SEC) | 03'00 | 03:30    | 04:00      | 04:30            | 05:00              |

- (力) 収録チャンネルの設定を行うため、ツールバー「収録条件」を選択します。以下の通り設定します。
  - ・収録チャンネル数:2
  - サンプリング周波数:10Hz(100ms)(推奨)
  - ・モニター時間幅:5分(推奨)
  - ・チャンネル名:SPL(1CH)、SPR(2CH)
  - ・「電圧(V)測定」をクリックして、単位を電圧に変更します。

「OK」をクリックして、戻ります。

|   |                                    | 波形保存         | イベント登録                      | 表示条件                 |             | 収録条件           | $\supset$   | 終了     |   |
|---|------------------------------------|--------------|-----------------------------|----------------------|-------------|----------------|-------------|--------|---|
| 7 | イベントコメント: 1 (A)                    |              | イベント描述<br>削除 コペント描述         | 画947° ▲<br>盛線 ▼      | イベット<br>再描画 | 波形 AL<br>表示 リセ | L 1<br>%F 5 | 2<br>6 | 3 |
| 発 | 汗収録条件                              |              |                             |                      |             |                | ×           |        |   |
|   | <発汗計:MOD-002型式>」                   | 収録条件 キャリブレ   | -ション   実験コメント               |                      |             |                |             | ŀ      |   |
|   | 入力CH デマネル名<br>10-1 SPL<br>10-1 SPR | 単位<br>V<br>V | 収録チャンネル数  2<br>サンブリング周波数  1 | 10Hz ( 100ms)        |             |                |             | -      |   |
|   | П ЗСН                              | V            | €=外-時間幅                     | 分 •                  | ·           |                | - 11        | ł      |   |
|   | T 4CH                              | V            | 収録時間 24                     | 4 <del>3</del> 時 0 5 | 分   (       | 秒              | 1           | t      |   |
|   | E SCH                              | V            | ,<br>9                      | 271 9271             | i n         | 1271           | - 11        | [      |   |
|   | E 6CH                              | V            |                             |                      |             |                | - 11        | ŀ      |   |
|   | 🗖 7СН                              | V            | 最大収録時間                      | 24 時 0               | 分           | 0 秒            | L II        | ŀ      |   |
|   | E 8CH                              | V            |                             |                      |             |                | - II        | ł      |   |
|   | - < 測定データ選択 ><br>発汗量測定(mg/min)     | 電圧(V);       | < チャン<br>順定 保行              | 存 読込                 |             | 全チャンネル名<br>消去  |             | -      |   |
|   |                                    |              |                             | OK d                 | キャンセル       | 適用(            | (A)         | F      |   |

- (キ) 必要に応じて、イベント登録などを行います(詳細は、「AnalogRecorderPro 取扱説明書」を ご参照ください)。
- (ク) ツールバー「モニター」をクリックします。測定波形が表示されることを確認します。
- (ケ) 収録を開始するときには、ツールバー「開始」をクリックします。
- (コ) 収録中は、イベントマーカーの挿入ができます(詳細は、「AnalogRecorderPro 取扱説明書」 をご参照ください)。
- (サ) 終了するときには、ツールバー「中止」をクリックします。表示に従い、収録データを任意の場 所に、任意のファイル名を付けて保存します。

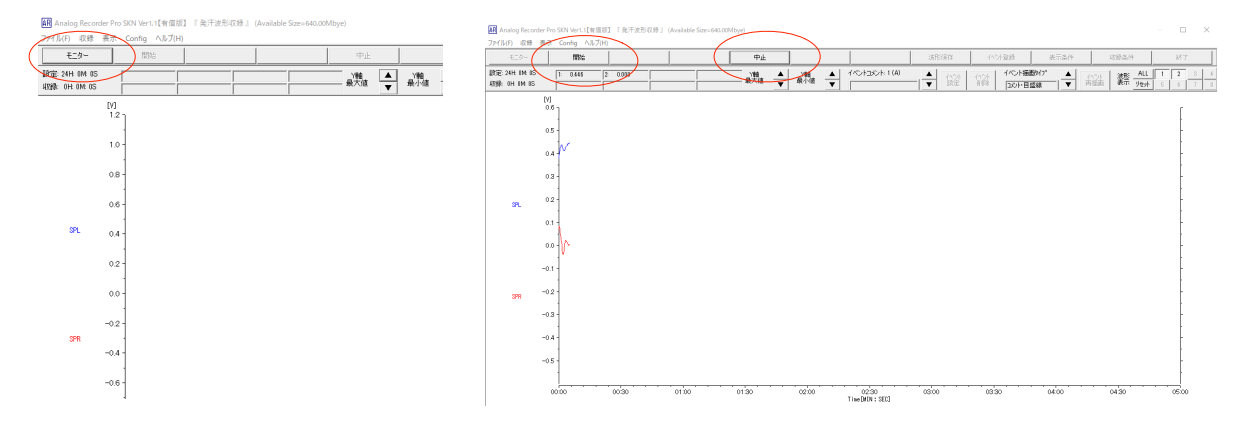

- 4. 解析手順
  - (ア)上部メニューの「表示」から「波形表示」を選択します。

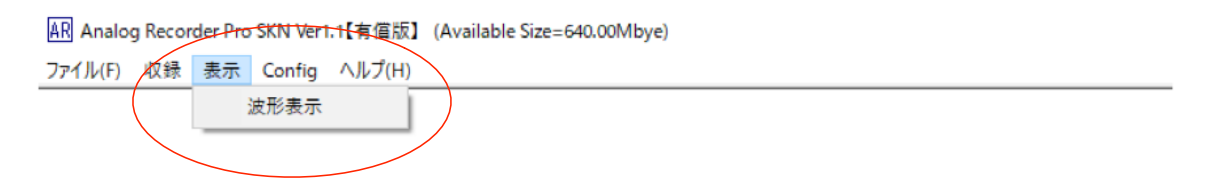

#### (イ)「ファイル」から「波形取込」を選択します。

| ファイル      | レ(F) 収録 表示 Config ヘルプ(H) |      | 頁送 ▲   | -              |                         |     |
|-----------|--------------------------|------|--------|----------------|-------------------------|-----|
|           | 7ァイル 解析                  | 演算処理 | 波形編集   | オフジョン          | 表示時間幅                   |     |
| $\langle$ | 波形読込                     | 1    | 123456 | 7 8 9 10 11 12 | 13 14 15 16 <b>オートス</b> | クール |
|           | <発汗計:MOD-002型式>テキストファイル  | 売込   |        |                |                         |     |
| _         | ファイルCH合成処理               | [    |        |                |                         |     |
|           | 波形保存                     |      |        |                |                         |     |
|           | 間引き波形保存                  |      |        |                |                         |     |
|           | テキスト保存                   |      |        |                |                         |     |
|           | 画面保存                     |      |        |                |                         |     |
|           | 印刷                       |      |        |                |                         |     |
|           | 0.3 -                    |      |        |                |                         |     |

AR Analog Recorder Pro SKN Ver1.1【有償版】 『 波形表示 』 (Available Size=640.00Mbye)

※「<発汗計:MOD-002型式テキストファイル読込>」

- (ウ)「3.収録手順」で保存したファイルを選択します。
- (エ) 波形が表示されます。「全収録時間表示」や「オートスケール」を用いると、全体が確認できます。

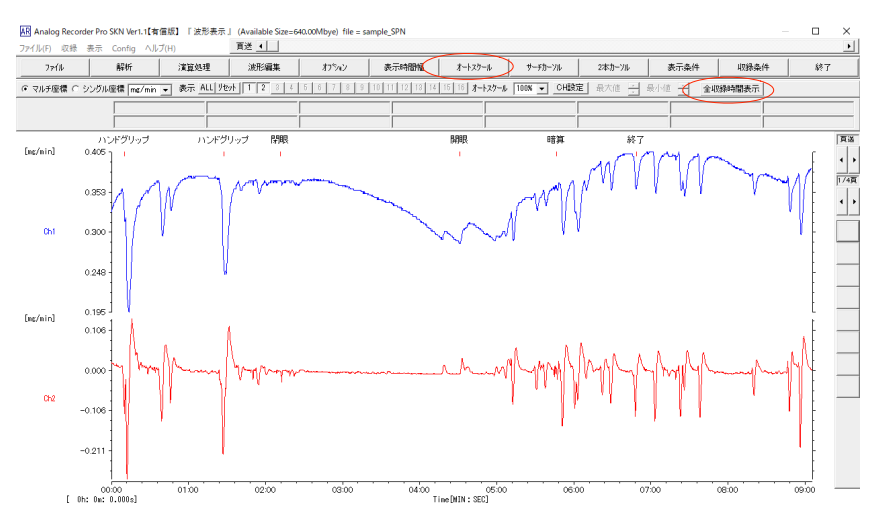

(オ)単位やキャリブレーションを変更します。「収録条件」をクリックすると、条件変更画面が表示 されます。

| 7714      | 解析               | 演算処理          | 波形編集         | わらい       | 表示時間幅         | オートスケール | サーチカーソル                                  | 2本カーソル                     | 表示条件        | 収録条件  | 終了    |          |      |
|-----------|------------------|---------------|--------------|-----------|---------------|---------|------------------------------------------|----------------------------|-------------|-------|-------|----------|------|
| ● マルチ座橋 ● | C シングル座標 mg/min  | 、<br>表示 ALL り | toh 1 2 8 6  | 5 6 7 8 9 | 10 11 12 13 1 | -<br>   | 100% - CH05                              | <b>定</b> 最大値 🕂 最           | 小値 <b></b>  | 制服表示  |       |          |      |
|           |                  |               |              |           |               |         |                                          |                            |             |       |       |          |      |
|           |                  |               |              | 収録条件      |               |         |                                          |                            |             | ×     |       |          |      |
|           | ハンドグリップ          | ハンドグ          | ブリッブ 閉眼      | 収録集件      | キャリプレーション     | 実験コメント  |                                          |                            |             | [     | 19636 |          |      |
| [mg/min]  | 0.405            | 1             | н н.         | 2.70      | H Styles      | - IQ    | 绿条件                                      |                            | (           |       |       |          |      |
|           |                  | my            | 1.000 600000 |           | SPL           | mV      | 収録チャンネル数                                 | 2                          | 1           |       |       |          |      |
|           | 0.353 - 1        | N I           | 10.0         | ু আ       | SPR SPR       | mV      | דעון פרע דעו                             |                            |             |       |       | · JPL    |      |
|           | Y ( / )          | W I           | 1            | □ 30      | н             |         | E:9-時間幅                                  | 金収如い                       |             |       |       |          |      |
| Chi       | 0.300            |               | 1            | E 40      | H .           |         | an an an an an an an an an an an an an a |                            |             |       | 2CH   | · SPR    |      |
|           |                  |               |              | 二 50      | H             |         | 収録時間                                     | 이 관 🦷   이 관                |             | 4     |       | · 0/ / 1 |      |
|           |                  |               |              | □ 60      | H             |         | _                                        | 989F 989F                  |             |       |       |          |      |
|           | 0.248 -          |               | •            | □ 70      | н             |         |                                          |                            | 13          | 、里    | 位を    | mV IE I  | /ます。 |
|           | 1 (              |               |              |           | н             |         | 会大収録時間 ↓                                 | 24 ** 0                    |             |       |       |          |      |
| [ms/min]  | 0.195 J          |               |              |           | н             |         | 入力СН ————                                |                            | 1           |       |       |          |      |
|           | 0.106 -          |               | 4            | I_ 10     | ан            |         | 全CHUErt                                  | 全CH ty F 712               | 神名 単位       | 1     | -     |          |      |
|           |                  | ١.            | N            |           | 2H            |         | 1145.00 (b. 7 b. 1 b)                    |                            |             |       |       |          |      |
|           | 0.000 - 1 1 1000 | Muny          | Junamon      | E 13      | 2H            |         | 役立                                       | FR12                       |             |       | ¥     |          |      |
|           | 111              | 1 1           | [ * 14 I T   | E 14      | CH            |         |                                          | 100                        |             |       |       |          |      |
| Ch2       | -0106            |               |              | E 15      | ан            |         | 注意)入力のは、                                 | CHから連続で設定して1               | iau.        |       |       |          |      |
|           |                  | 1             |              | E 16      | зн            | - i     | 1CH,3CH,8CH<br>※飛びCH設定                   | D様な飛びCH設定は不可<br>たまな収録はできまた | 可です。<br>Mue |       | ŀ     |          |      |
|           |                  |               |              |           | ,             |         |                                          |                            |             |       | -     |          |      |
|           | -0.211 -         | 1             |              |           |               |         |                                          |                            | 1           | 1     | ţ.    |          |      |
|           | + [              |               |              |           |               |         |                                          | OK                         |             | 通用(A) | 1     |          |      |

(カ) 次に、「キャリブレーション」を押し、皮膚電位計 SPN-O2 の収録ゲインを加味して調整します。

| 収録条件                                                                      |                                                                                                    | ×                                                                                                    |  |
|---------------------------------------------------------------------------|----------------------------------------------------------------------------------------------------|----------------------------------------------------------------------------------------------------|--|
| 収録条件 キャリブレーション 実験コメント                                                     | 1                                                                                                    |                                                                                                    |  |
| 入力CH Fャンネル名 単位<br>▼ 1CH SPL mV<br>▼ 2CH SPR mV<br>■ 3CH<br>■ 4CH<br>■ 5CH | P2(terminus)     P+       CAL電圧(V)     秋-地値       1     100       1     20       1     1       1     1       1     1       1     1 | SPL[V]は、10倍で記録されている<br>ため、数値を[mV]単位に合わせるた<br>めに 100 倍にします。<br>SPR[V]は、50 倍で記録されている<br>ため、数値を[mV]単位に合わせるた<br>めに 20 倍にします。 |  |
|                                                                           |                                                                                                    |                                                                                                    |  |

(キ) mV 単位で表示されます。

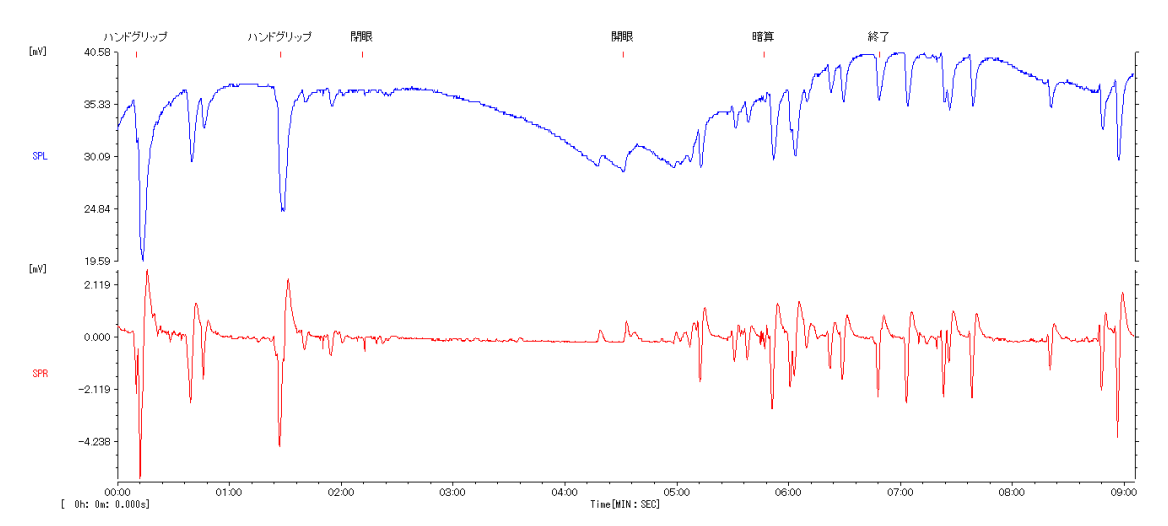

(ク)表示波形は、画像として保存したり、CSV 形式で保存したりすることができます。詳細は、 「AnalogRecorderPro 取扱説明書」をご参照ください。 付録

# 記録解析ソフトウェア「MOD-OO2」で収録したデータの展開

記録解析ソフトウェア「MOD-002」で収録したデータを【AnalogRecorderPro】で展開する方法をまとめます。

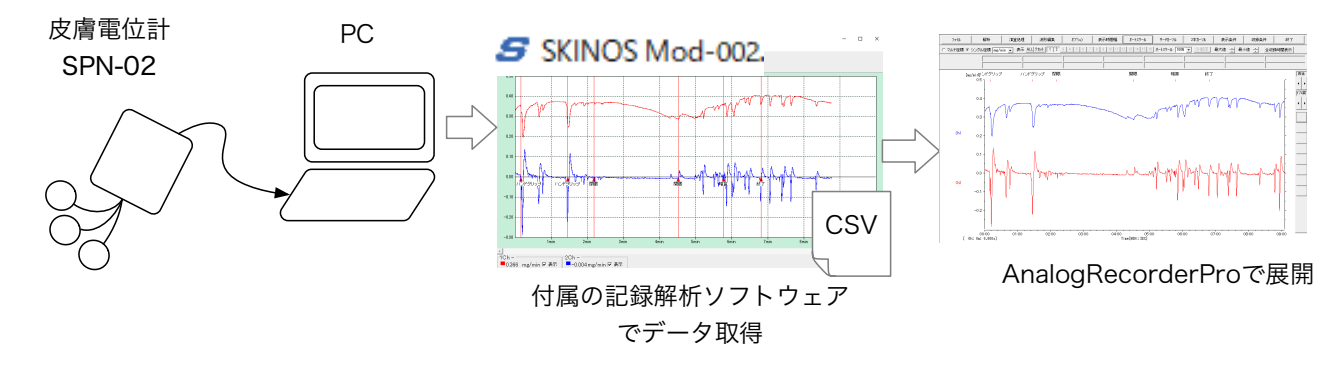

展開の手順

(ア) 付属の記録解析ソフトウェアを用いて皮膚電位の記録を行います。 任意のファイル名を付けて保存します。

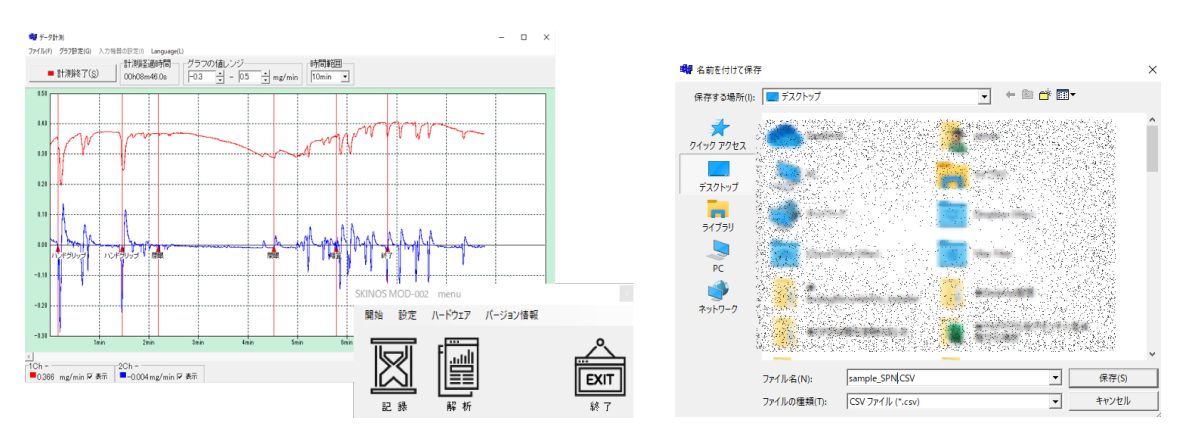

(イ) AnalogRecorderPro を起動します。

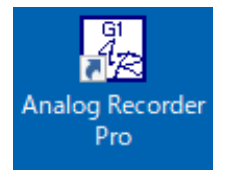

(ウ) 上部ツールバーの「表示」から「波形表示」を選択します。

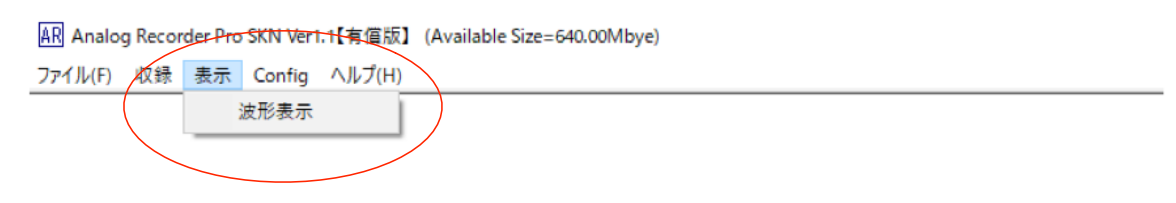

### (エ)「ファイル」から「<発汗計:MOD-OO2型式テキストファイル読込>」を選択します。

| ファイル               | レ(F) 収録 表示 Config ヘルプ(H) | Ţ    | 頁送      |                |                         |     |
|--------------------|--------------------------|------|---------|----------------|-------------------------|-----|
|                    | ファイル 解析                  | 演算処理 | 波形編集    | <i>オ</i> フ°ション | 表示時間幅                   |     |
|                    | 波形読込                     | Þ    | 1234567 | 7 8 9 10 11 12 | 13 14 15 16 <b>オートス</b> | クール |
| $\left[ \right] <$ | <発汗計:MOD-002型式>テキストファイル  | 読込   |         |                |                         |     |
| _                  | ファイルCH合成処理               |      |         |                |                         |     |
|                    | 波形保存                     |      |         |                |                         |     |
|                    | 間引き波形保存                  |      |         |                |                         |     |
|                    | テキスト保存                   |      |         |                |                         |     |
|                    | 画面保存                     |      |         |                |                         |     |
|                    | 印刷                       |      |         |                |                         |     |
|                    | 0.3 -                    |      |         |                |                         |     |

AR Analog Recorder Pro SKN Ver1.1【有償版】 『 波形表示 』 (Available Size=640.00Mbye)

#### (オ)(ア)で保存したファイルを選択します。

| ファイル   | 解析                                                                                   | 演算処理                                          | 波形編集                                                                         | オフジョン          | 表示時間幅                    | オートスケーノ     |
|--------|--------------------------------------------------------------------------------------|-----------------------------------------------|------------------------------------------------------------------------------|----------------|--------------------------|-------------|
| マルチ座標  | ○ シングル座標 mg/min                                                                      | ▼ 表示 ALL リセット 1                               | 2 3 4 5 6                                                                    | 7 8 9 10 11 12 | 13 14 15 16 <b>オー</b> ト: | スケール 100% 💌 |
|        |                                                                                      |                                               |                                                                              |                |                          |             |
|        | AR 開く                                                                                |                                               |                                                                              |                |                          | ×           |
| ⊈/min] | ← → ∽ ↑ 🖻                                                                            | » PC » デスクトップ »                               |                                                                              | ب ق            | ♀ デスクトップの検索              |             |
|        | 整理 ▼ 新しいフォ                                                                           | tルダー                                          |                                                                              |                | == -                     |             |
| Ch1    | <ul> <li></li></ul>                                                                  | ▲ 名前<br>● ● ● ● ● ● ● ● ● ● ● ● ● ● ● ● ● ● ● |                                                                              | 更新日時           | 種類                       |             |
| ;/min] | > ■ OneDrive                                                                         |                                               |                                                                              |                |                          |             |
| Ch2    | <ul> <li>&gt; ■ 50 x 7 9191</li> <li>&gt; ■ ダウンロード</li> <li>&gt; ■ デスクトップ</li> </ul> |                                               |                                                                              |                |                          |             |
| ;/min] | <ul> <li>&gt; 下</li> <li>&gt; ドキュメント</li> <li>&gt; こ ピクチャ</li> </ul>                 | sample_SPN.                                   | CSV<br>Na na manang paga da katalan na<br>Na na da katalan na na na na na na | 2020/08/18     | 9:30 CSV 7               | 711 V       |
|        |                                                                                      | ファイル名(N): sample2                             |                                                                              | ~ ī            | -ダファイル(*.CSV)            | ~           |

(力) 波形が表示されます。「全収録時間表示」や「オートスケール」を用いると、全体が確認できます。

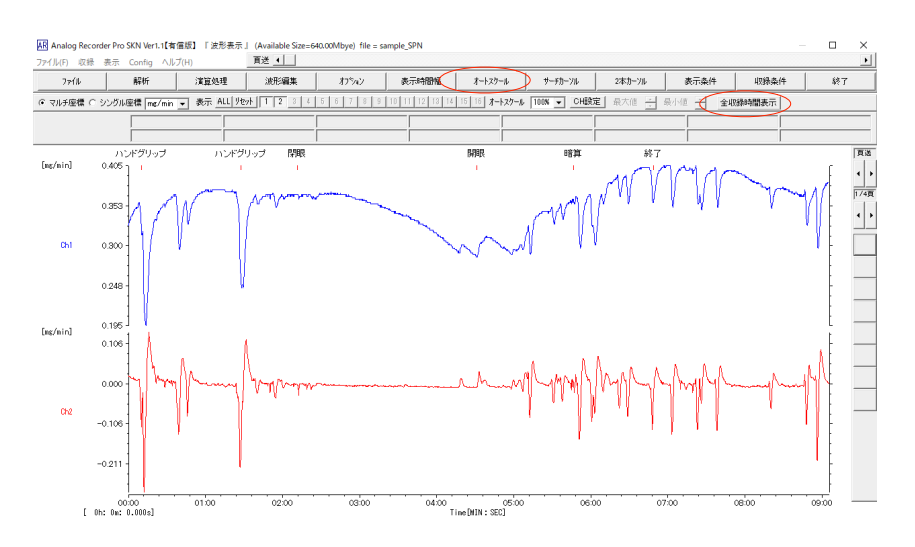

(キ)単位やキャリブレーションを変更します。「収録条件」をクリックすると、条件変更画面が表示 されます。

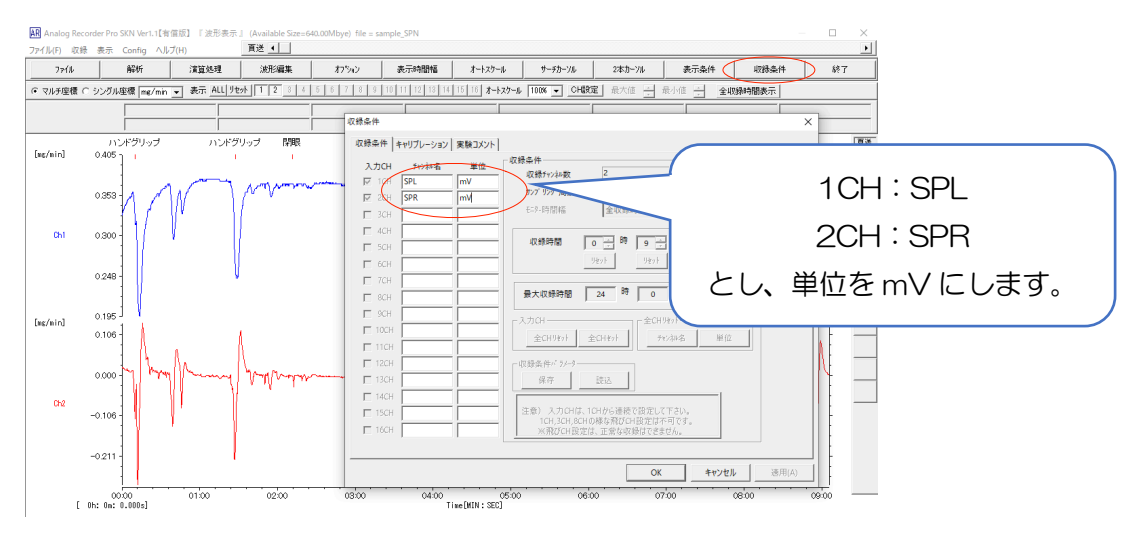

(ク) 次に、「キャリブレーション」を押し、皮膚電位計 SPN-02 の収録ゲインを加味して調整します。

| 収録条件                                                                                                    |                                                                                                    | ×                                                                                                    |  |
|----------------------------------------------------------------------------------------------------|----------------------------------------------------------------------------------------------------|----------------------------------------------------------------------------------------------------|--|
| 収録条件 キャリブレーション 実験コメント                                                                                      | 1                                                                                                    |                                                                                                    |  |
| 入力CH 7v2和名 単位     「 1CH SPL mV     ZCH SPR mV     3CH    □ 3CH    □     4CH    □     5CH    □     5CH    □ | P2(terminus)     P+       CAL電圧(V)     水-地値       1     100       1     20       1     1       1     1       1     1       1     1 | SPL[V]は、10倍で記録されている<br>ため、数値を[mV]単位に合わせるた<br>めに 100 倍にします。<br>SPR[V]は、50 倍で記録されている<br>ため、数値を[mV]単位に合わせるた<br>めに 20 倍にします。 |  |
|                                                                                                    |                                                                                                    |                                                                                                    |  |

(ケ) mV 単位で表示されます。

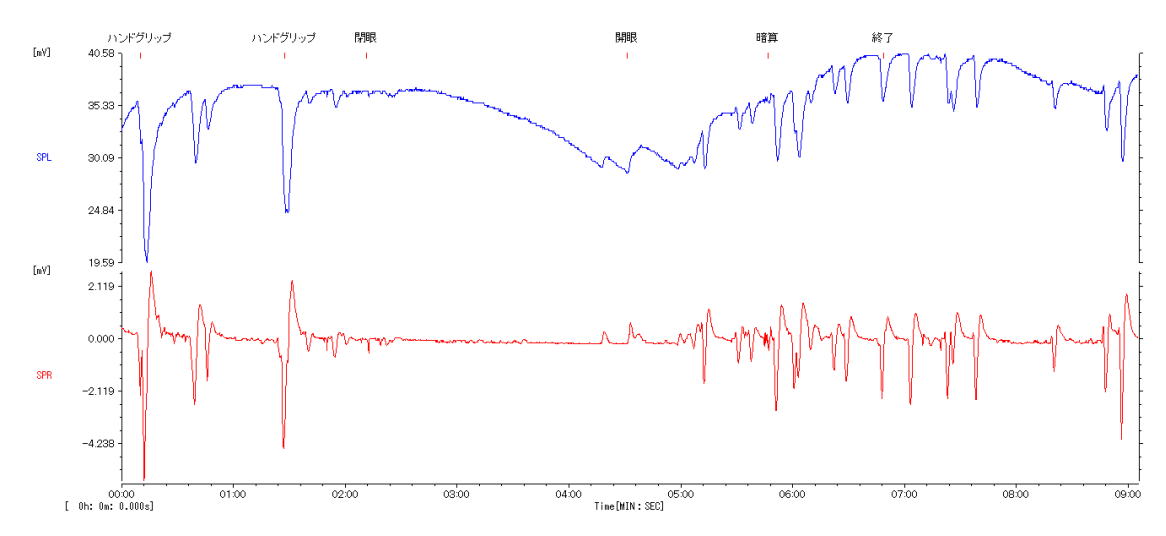

(コ)「ファイル」→「波形保存」から、任意のファイル名を付けて波形を保存してください。 (xxxx .WADというファイルが作成されます。)

AR Analog Recorder Pro SKN Ver1.1【有值版】 『 波形表示 』 (Available Size=640.00Mbye) file = sample\_SPN ファイル(F) 収録 表示 Config ヘルプ(H) 頁送 ◀ 解析 7711 演算処理 波形編集 オプション 表示時間幅 オートスケー 波形読込 <発汗計:MOD-002型式>テキストファイル読込 ファイルCH合成処理 ドグリップ 閉眼 開眼 波形保存 ī. ÷. 間引き波形保存 テキスト保存 画面保存 EDIRI SPL 30.09

(サ) 以降、「ファイル」→「波形読込」から(コ)で作成した xxx.WAD ファイルを選択して展開して ください。

| Ał | Analog Recorder Pr | o SKN Ver1.1【有償版】 | 【 『 波形表示 . | (Availa | ble Size=640.00Mby | 2)             |                          |      |
|----|--------------------|-------------------|------------|---------|--------------------|----------------|--------------------------|------|
| 77 | ァイル(F) 収録 表示       | Config ヘルプ(H)     |            | 頁送 _    | L .                |                |                          |      |
| Ţ  | 77111              | 解析                | 演算処理       | £       | 波形編集               | オフジョン          | 表示時間幅                    |      |
| <  | 波形読込               | )                 |            | MIT     | 2 3 4 5 6 5        | 7 8 9 10 11 12 | 18 14 15 16 <b>オート</b> ス | (ケー) |
|    | <発汗計:MOD-0         | 02型式>テキストファイル     | 読込         |         |                    |                |                          | _    |
|    | ファイルCH合成処          | 理                 |            |         |                    |                |                          |      |
|    | 波形保存               |                   |            |         |                    |                |                          |      |
|    | 間引き波形保存            |                   |            |         |                    |                |                          |      |
|    | テキスト保存             |                   |            |         |                    |                |                          |      |
|    | 画面保存               |                   |            |         |                    |                |                          |      |
|    | 印刷                 |                   |            |         |                    |                |                          |      |
| 7  | 0.3                | 3 -               |            | 2       |                    |                |                          |      |